#### Imaging and Microscopy Center Biomedical Core Facility

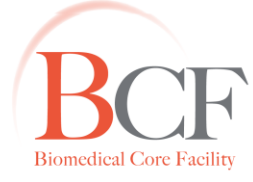

הפקולטה לרפואה ע"ש רות וברוך רפפורט הטכניון - מכון טכנולוגי לישראל

The Ruth & Bruce Rappaport Faculty of Medicine Technion-Israel Institute of Technology

2014-03-31 how to do tiling of Z-stack in LSM 510 Zen 20140331.docx

# Tiling of Z-stack in LSM 510 Zen MTS

Optimize all channel parameters (pinhole diameter, laser intensity, gain, offset, rotation, zoom). Consider zooming in (at least 1.5) to eliminate shading problems.

Navigate to the center of your field of interest and decide on number of tiles.

To prescan until field is satisfactory:

| Check Tile Scan.<br>In <u>Channels</u> choose one channel to define the area.<br>In <u>Acquisition Mode</u> set pixel size 256x256, scanning<br>speed 8, no averaging. | ✓ Z-Stack 21 Slices<br>Time Series<br>Bleaching<br>✓ Tile Scan 5 x 5 Tiles<br>Positions<br>Regions St | 1.28 GB<br>art Experiment |
|----------------------------------------------------------------------------------------------------|----------------------------------------------------------------------------------------------------|---------------------------|
| In Tile Scan set number of tiles.<br>Press ► Start Experiment<br>If you use Prescan overview image note the objective!<br>Uncheck Tile Scan.                           | 🔽 <b>::</b> Tile Scan                                                                                 | ✓ Show all                |
| Check <mark>Z-Stack</mark> .<br>In <mark>Z-Stack</mark> set Z stack parameters:<br>Interval, Set First, Set Last<br>Press © to move to the middle slice                | 💌 🗐 Z-Stack                                                                                           | Show all                  |
| In Acquisition Mode set scanning parameters:<br>Frame Size, Scan Speed, Scan Average                                                                                   | 🕨 🛥 Acquisition Mode                                                                                  | ✓ Show all                |
| In Channels check all channels.                                                                                                    | Channels                                                                                              | ✓ Show all                |
| Save this configuration (channel, scanning, Z settings)<br>under your name.<br>Please overwrite each time.                                                             | Ocular Acquisition Processing Maintain   Configuration Melia for tile macro Melia Maintain            |                           |

#### In Multi Time Series PLUS

In the Saving Tab Enter a Base File Name for your images. Select Image Folder where your images will be saved. Check Keep Final Image Open and Single File Output. Do not check Save Final Image (uses an inferior stitching algorithm). In the Temporary File(s) segment below: Check Single Original Images Folder and Check In the Final File(s) Folder.

In the Acquisition Tab load your Scan Configuration. Check ZStack Press Marked Z - Middle of Z Stack

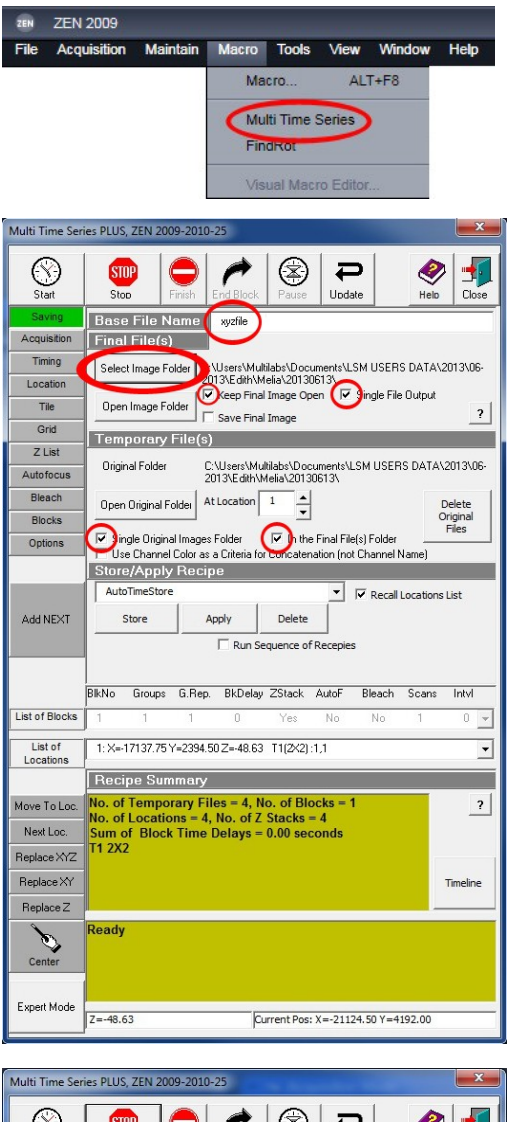

| Start                | Stoo Finish End Block Pause Update                                                                                                    |  |  |
|----------------------|----------------------------------------------------------------------------------------------------|--|--|
| Saving               | Parameters: Block 1, Location 1                                                                                                    |  |  |
| Acquisition          | Scan Configuration: Melia for tile macro 🗸 FindBC ?                                                                                                    |  |  |
| Timing               | Load Conf. Save Conf. Pause                                                                                                    |  |  |
| Location             | No of Time Points within Block                                                                                                    |  |  |
| Tile                 |                                                                                                    |  |  |
| Grid                 |                                                                                                    |  |  |
| Z List               | Marked Z · Middle Of the Z Stack Marked Z · Top of the Z Stack                                                                                             |  |  |
| Autofocus            | Apply Acquisition Parameters To:                                                                                                    |  |  |
| Bleach               | Apply to All locations Apply to All Blocks All Blocks and Locations                                                                                        |  |  |
| Blocks               | Apply to All Locations Apply to All Dices All processing Locations                                                                                         |  |  |
| Options              | Select Parameters to Apply to All Locations and/or to All Blocks                                                                                           |  |  |
| Add NEXT             | Walf for Trigger File<br>└ Walf for Trigger File<br>└ Trigger In: to Start/Pause<br>Trigger Out at<br>Block Start<br>Trigger Out at<br>Block End<br>None ▼ |  |  |
|                      | BlkNo Groups G.Rep. BkDelay ZStack AutoF Bleach Scans Intvl                                                                                                |  |  |
| List of Blocks       | 1 1 1 0 Yes No No 1 0 🔽                                                                                                    |  |  |
| List of<br>Locations | 1: X=-17137.75 Y=2394.50 Z=-34.25 T1(2X2):1,1                                                                                                    |  |  |
|                      | Recipe Summary                                                                                                    |  |  |
| Move To Loc.         | No. of Temporary Files = 4, No. of Blocks = 1                                                                                                    |  |  |
| Next Loc.            | Sum of Block Time Delays = 0.00 seconds                                                                                                    |  |  |
| Replace XYZ          | T1 2X2                                                                                                    |  |  |
| Replace XY           | Timeline                                                                                                    |  |  |
| Replace Z            |                                                                                                    |  |  |
| Center               | Ready                                                                                                    |  |  |
|                      |                                                                                                    |  |  |

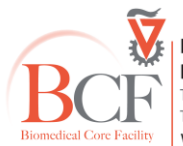

Imaging and Microscopy Center Biomedical Core Facility The Ruth & Bruce Rappaport Faculty of Medicine Technion-Israel Institute of Technology www.medicinelab.org.il

## In the Location Tab press Current Location

In the Tile Tab set the number of tiles you decided to collect. *In this order:* Set the Overlap value to 15%. Click Create Tile Locations Check Create Mosaic Image Uncheck Simple Tiled Image.

| Multi Time Ser | es PLUS, ZEN 2009-2010-25                                                                |
|----------------|------------------------------------------------------------------------------------------|
| Start          | Stop Finish End Block Pause Update Helo Close                                            |
| Saving         |                                                                                          |
| Acquisition    | Current Location Multiple Locations (Motorized Stage)                                    |
| Timing         | Move Focus to Load Position between Locations ?                                          |
| Location       | Apply Shift of XYZ coordinates on Each Consecutive Move to Location                      |
| Tile           |                                                                                          |
| Grid           |                                                                                          |
| Z List         |                                                                                          |
| Autofocus      |                                                                                          |
| Bleach         | Import and Export Locations                                                              |
| Blocks         | Expert or                                                                                |
| Options        | MTS ZEN Mark ZEN Locs. Import Export to Import<br>Location Location from ZEN ZEN to/from |
|                | Map Map Clear ZEN Locs.                                                                  |
|                | Edit Location List                                                                       |
| Add NEXT       | Remove Location Insert Location Add Location Clear All                                   |
|                | C Do Not Update ZEN Marked List when Add Next                                            |
|                | Scan All Locations Scan Current Location Scan From Current Location                      |
|                | BlkNo Groups G.Rep. BkDelay ZStack AutoF Bleach Scans Intvl                              |
| List of Blocks | 1 1 1 0 Yes No No 1 0 🗸                                                                  |
| List of        | 1: X=-20719.50 Y=3787.00 Z=-43.10 T1(2X2):1,1                                            |
| Locations      | Paoine Summan                                                                            |
|                | No. of Temperany Files = 1. No. of Pleake = 1                                            |
| Move To Loc.   | No. of Locations = 1, No. of Z Stacks = 1                                                |
| Next Loc.      | Sum of Block Time Delays = 0.00 seconds                                                  |
| Replace XYZ    |                                                                                          |
| Replace XY     | Timeline                                                                                 |
| Replace Z      |                                                                                          |
| Center         | Ready                                                                                    |
|                |                                                                                          |
| Expert Mode    | Z=-43.10 Current Pos: X=-21123.75 Y=4191.25                                              |
| t.             |                                                                                          |

| Multi Time Ser | ies PLUS, ZEN 2009-2010-25                                        |
|----------------|-------------------------------------------------------------------|
| Start Start    | Stop Finish End Block Pause Update Heip Close                     |
| Saving         | Tile Numers 2 V 2 V a                                             |
| Acquisition    | Single Step XES Upper                                             |
| Timing         | Size<br>Area Size X=1710.00 µm Y=1710.00 µm Start New Tile        |
| Location       | Mark Up Left Mark Up Right Show, Select and Move to Locations     |
| Tile           | Mark Down Left Mark Down Right                                    |
| Grid           | Scan Configuration:                                               |
| Z List         | Melia for tile macro 👻 Set                                        |
| Autofocus      | Load Conf. Save Conf.                                             |
| Bleach         | X Correction 0                                                    |
| Blocks         | Clear<br>Clear                                                    |
| Options        | Y Correction 10 y µm 2 min                                        |
|                | Overlap 15 1                                                      |
|                | Create, Add, Remove Tile Arrays                                   |
| Add NEXT       | reate Tile Locations Add Tile Locations                           |
|                | Create Multi Tiles Remove Last Tile Tile Utilities                |
| 1              |                                                                   |
|                | Sottoning in Reverse Order Create Mosaic Image Simple filed Image |
|                | BlkNo Groups G.Rep. BkDelay ZStack AutoF Bleach Scans Intvl       |
| List of Blocks | 1 1 1 0 Yes No No 1 0                                             |
| List of        | 1: X=-20719.50 Y=3787.00 Z=-43.10                                 |
| Locations      | Pocino Summany                                                    |
|                | No. of Tomporary Files = 4. No. of Blocks = 1                     |
| Move To Loc.j  | No. of Locations = 4, No. of Z Stacks = 4                         |
| Next Loc.      | Sum of Block Time Delays = 0.00 seconds                           |
| Replace XYZ    | no me                                                             |
| Replace XY     | Timeline                                                          |
| Replace Z      |                                                                   |
|                | Ready                                                             |
| Center         |                                                                   |
| Contor         |                                                                   |
| Expert Mode    |                                                                   |
| Exheir worde   | Z=-43.10 Current Pos: X=-21123.75 Y=4190.50                       |
|                | 4                                                                 |

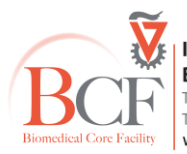

Imaging and Microscopy Center Biomedical Core Facility The Ruth & Bruce Rappaport Faculty of Medicine Technion-Israel Institute of Technology www.medicinelab.org.il

### In the Options Tab press Find Rotation

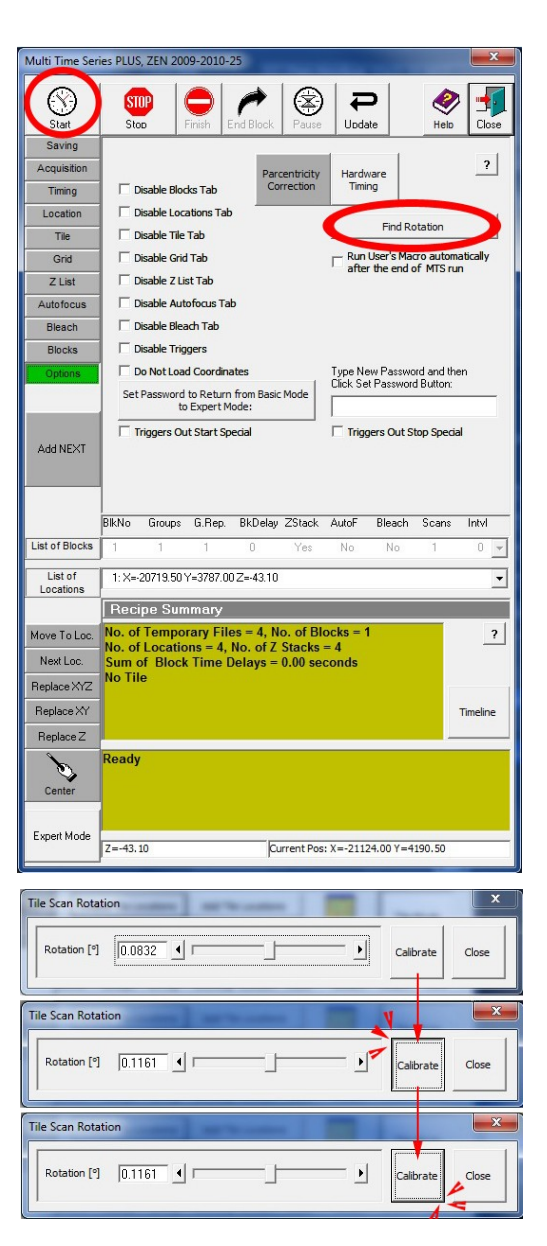

In Tile Scan Rotation press Calibrate. Wait a few seconds for it to perform the calibration (see button change below) Press Close

Skim through other tabs on the left to make sure there are no unwanted settings such as repetition, time, autofocus, bleach, block.

In Multi Time Series PLUS top row of buttons:

Press Update and press Start .

At the end of scanning (Ready) you will have two files: One with the original images, All\_[yourBaseName]\_Sum1.lsm which you can concatenate with any algorithm you choose and one, Tile\_Stitch\_All\_[yourBaseName]\_Sum1.lsm already concatenated with the Zen stitching algorithm. Save them!

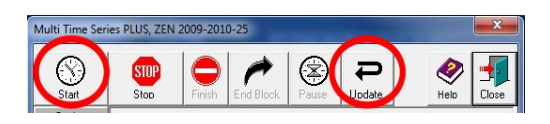

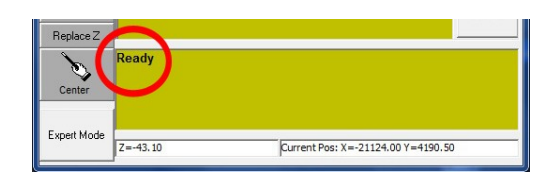

To concatenate later: Macro  $\rightarrow$  Multi Time Series  $\rightarrow$  Tile Tab  $\rightarrow$  Tile Utilities $\rightarrow$ Create Tile

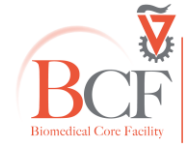

Imaging and Microscopy Center Biomedical Core Facility The Ruth & Bruce Rappaport Faculty of Medicine Technion-Israel Institute of Technology www.medicinelab.org.il